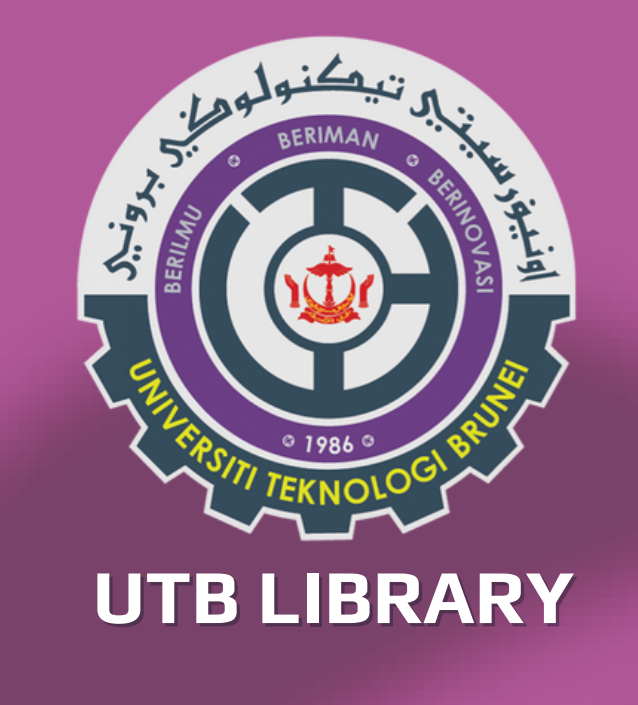

## **EBSCOhost eBook** HOW TO APPLY FOR REMOTE ACCESS (off campus)

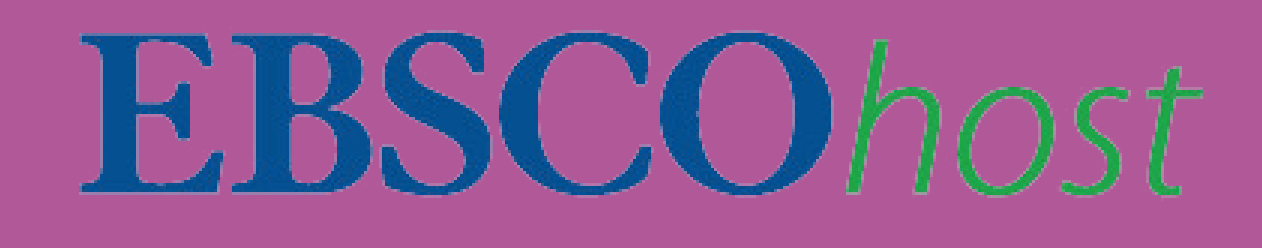

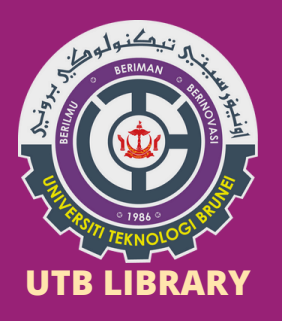

EBSCOhost eBooks are selected perpetual electronic books purchased by UTB Library that can be accessed online. This guide will demonstrate how to access these purchased eBooks from off-campus. Currently, the library has procured over 100 titles, with additional acquisitions anticipated.

Some titles can be found as below:

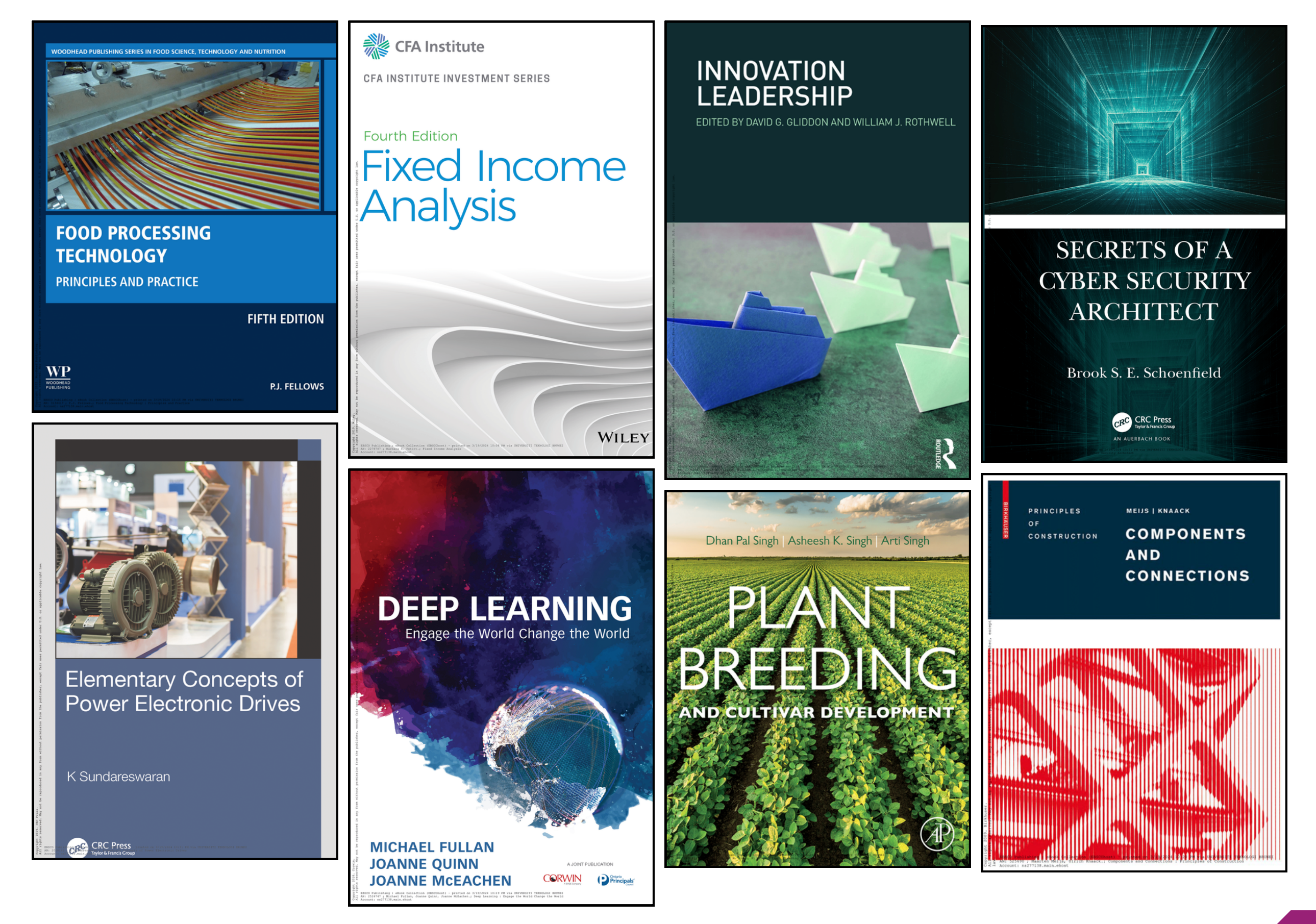

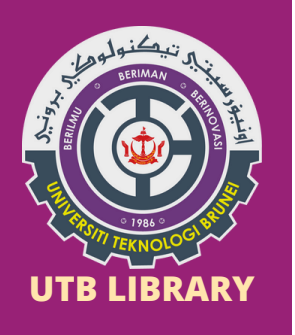

1. First-time applicants need to be on campus and connected to UTB Network

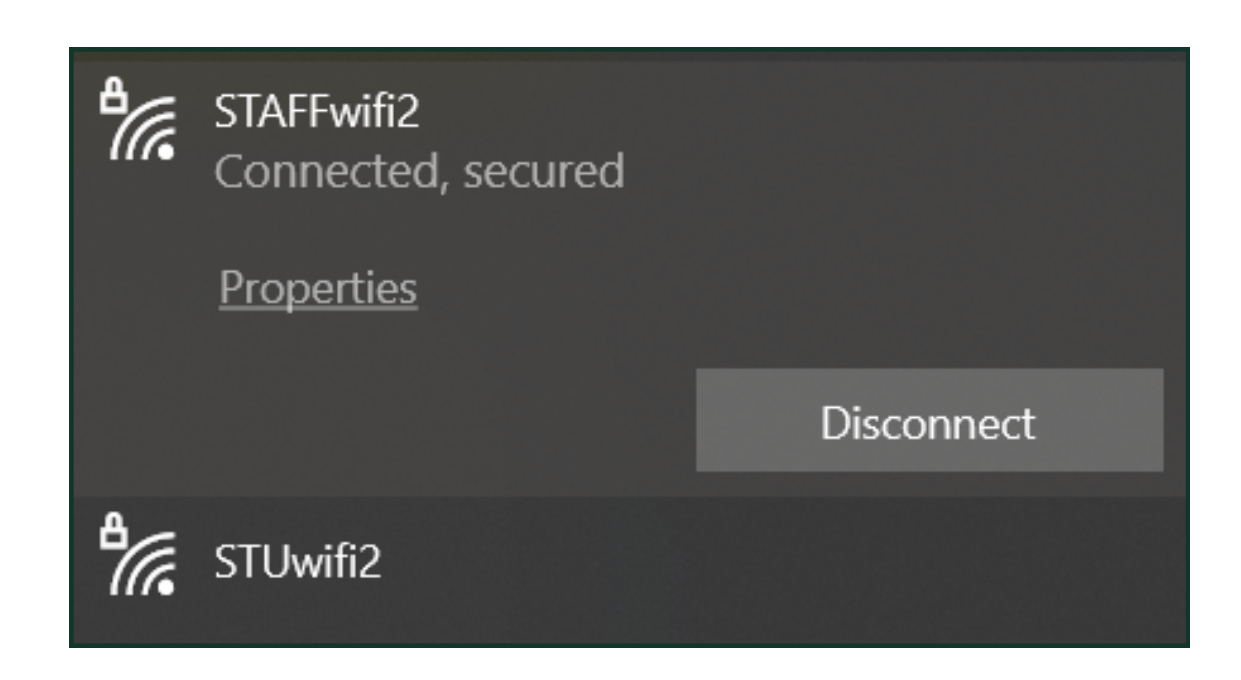

2. Go to the UTB Library website **OR** key in the link below:

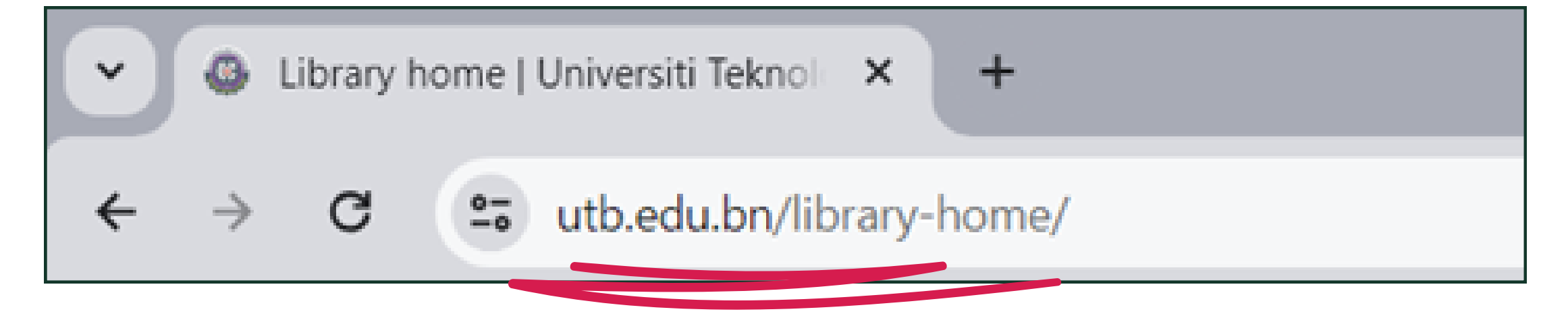

3. Click "E-Resources" on the top menu bar

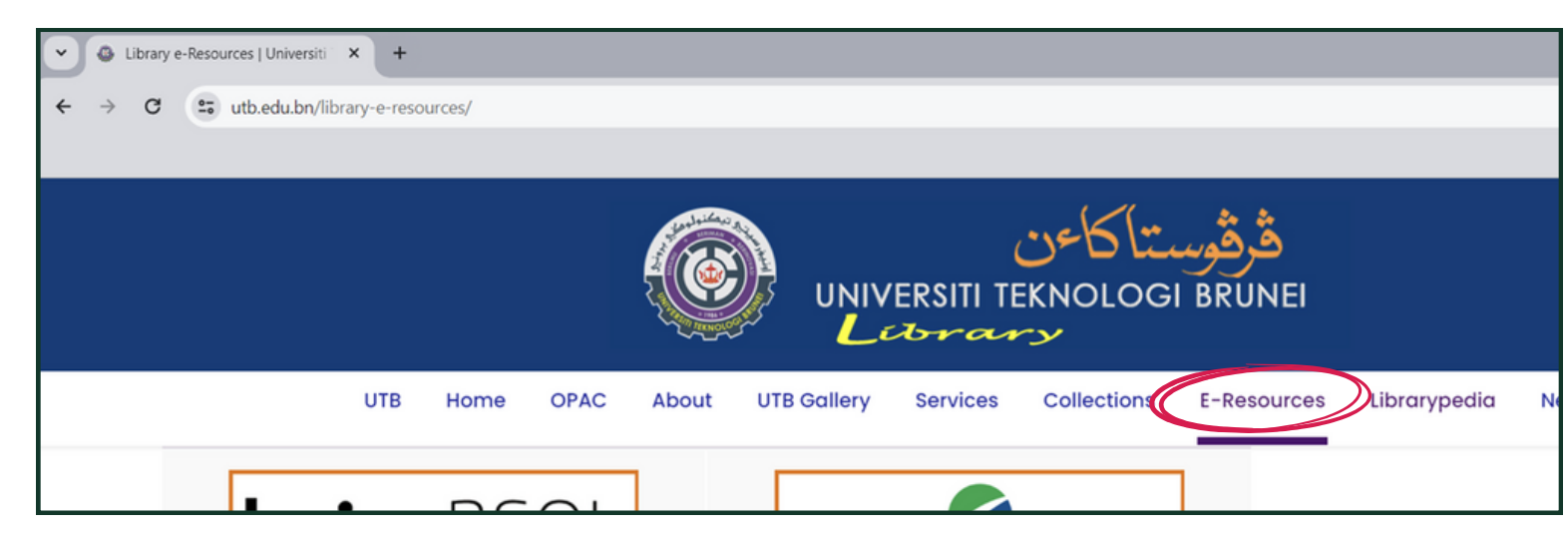

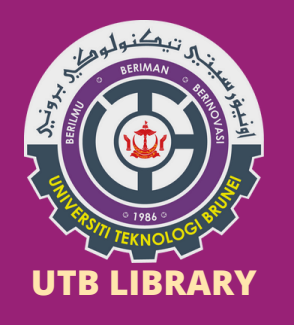

## 4. Scroll down. Look and click the **EBSCOhost** icon as shown below:

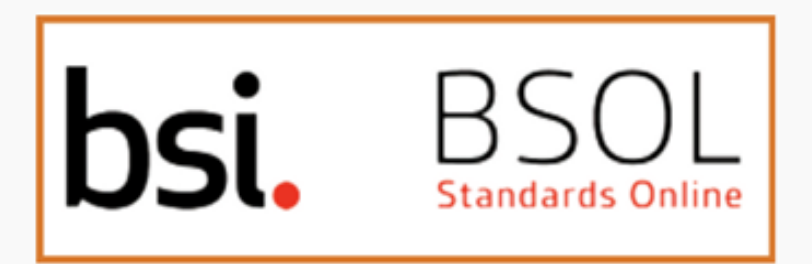

BSOL comprises British Standards, along with the international and European standards adopted as **British standards**. In addition, it grants users access to BSI Publicly Available Specifications and an extensive collection of BSI books, further enhancing the wealth of resources available. UTB has subscribed to over 100 standards exclusively for UTBians.

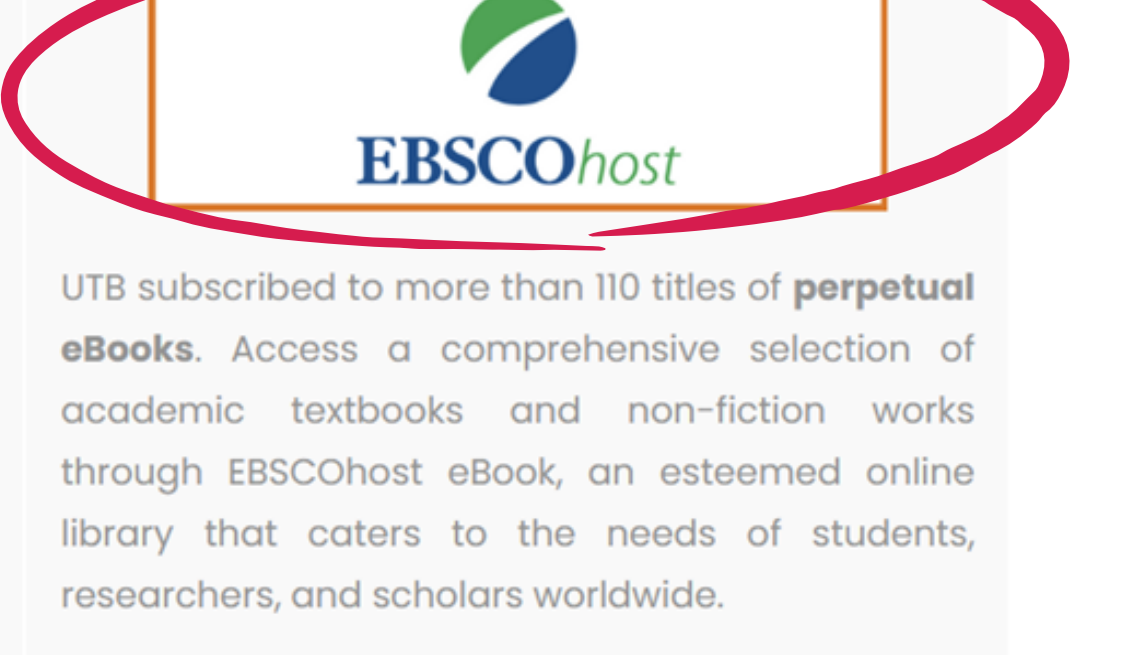

► How to access EBSCOhost remotely? ◄

## 5. This is how the EBSCOhost look like

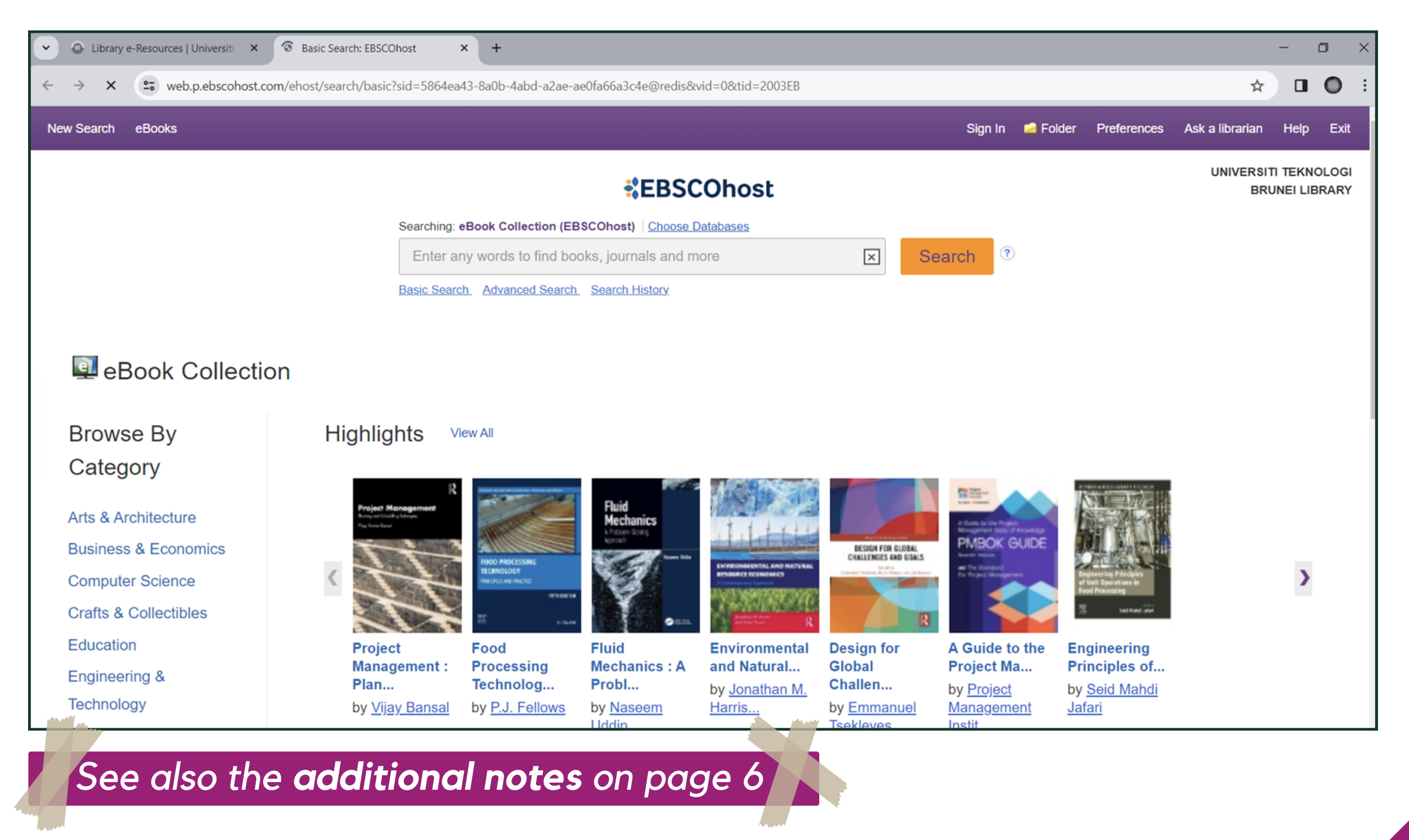

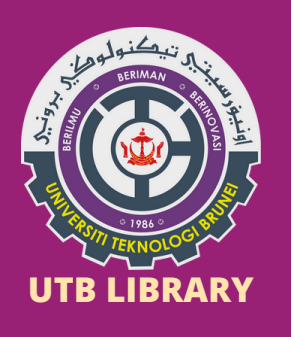

|                                                 |         |         |             |                 | -                   | ٥    | $\times$ |
|-------------------------------------------------|---------|---------|-------------|-----------------|---------------------|------|----------|
| o-4abd-a2ae-ae0fa66a3c4e@redis&vid=0&tid=2003EB |         |         |             | ☆               |                     | 0    | :        |
|                                                 | Sign In | a)plder | Preferences | Ask a librarian | Help                | Exit | :        |
| *EBSCOhost                                      |         |         |             | UNIVERSI        | TI TEKN<br>UNEI LII | OLOG | 1<br>r   |

7. Click "**Sign up**" and create your account by filling in the empty fields:

| Welcome back                                             | Create your account<br>Already have an account? Sign in.                                              |
|----------------------------------------------------------|----------------------------------------------------------------------------------------------------|
| G Continue with Google                                   | G Continue with Google     Account benefits       or continue with email     Sync with the mobile app |
| Or continue with username/emailUsername or email address | Last name (optional)                                                                                  |
| Password Show                                            | Email address Download eBooks<br>Access thousands of eBook<br>titles to read and<br>download.         |

8. Use your own UTB e-mail address to register. Click "Create account".

|                       | First name                                                                                                    |                                                                                                    |
|-----------------------|----------------------------------------------------------------------------------------------------|----------------------------------------------------------------------------------------------------|
|                       | Last name (optional)                                                                                                    |                                                                                                    |
| Read the EBSCO's      | Email address<br>@utb.edu.bn                                                                                                    |                                                                                                    |
| Privacy Policy before | Create password                                                                                                    | Show                                                                                                    |
| tick for consent      | <ul> <li>One number</li> <li>One special character</li> <li>Do not include email address</li> <li>I consent to the collection of specific</li> </ul> | <ul> <li>Six character minimum</li> <li>Do not include username</li> <li>Do not include common phrases</li> <li>data that allows EBSCO to provide me</li> </ul> |
|                       | with a MyEBSCO account and related<br>EBSCO's <u>Privacy Policy</u> .                                                                                | account                                                                                                    |

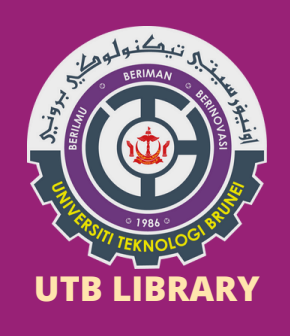

|                                                                                                | Welcome back<br>Don't have an account? Sign up.                                                                        |
|------------------------------------------------------------------------------------------------|----------------------------------------------------------------------------------------------------|
| Contracted<br>Account created<br>Your account has been created. Please sign in to<br>continue. | Continue with Google Or continue with username/email Username or email address aerniela.latip@utb.edu.bn Password Show |
|                                                                                                | Forgot your password?                                                                                                  |

10. Now you can access EBSCOhost remotely (off campus) simply by logging in with your e-mail address and password

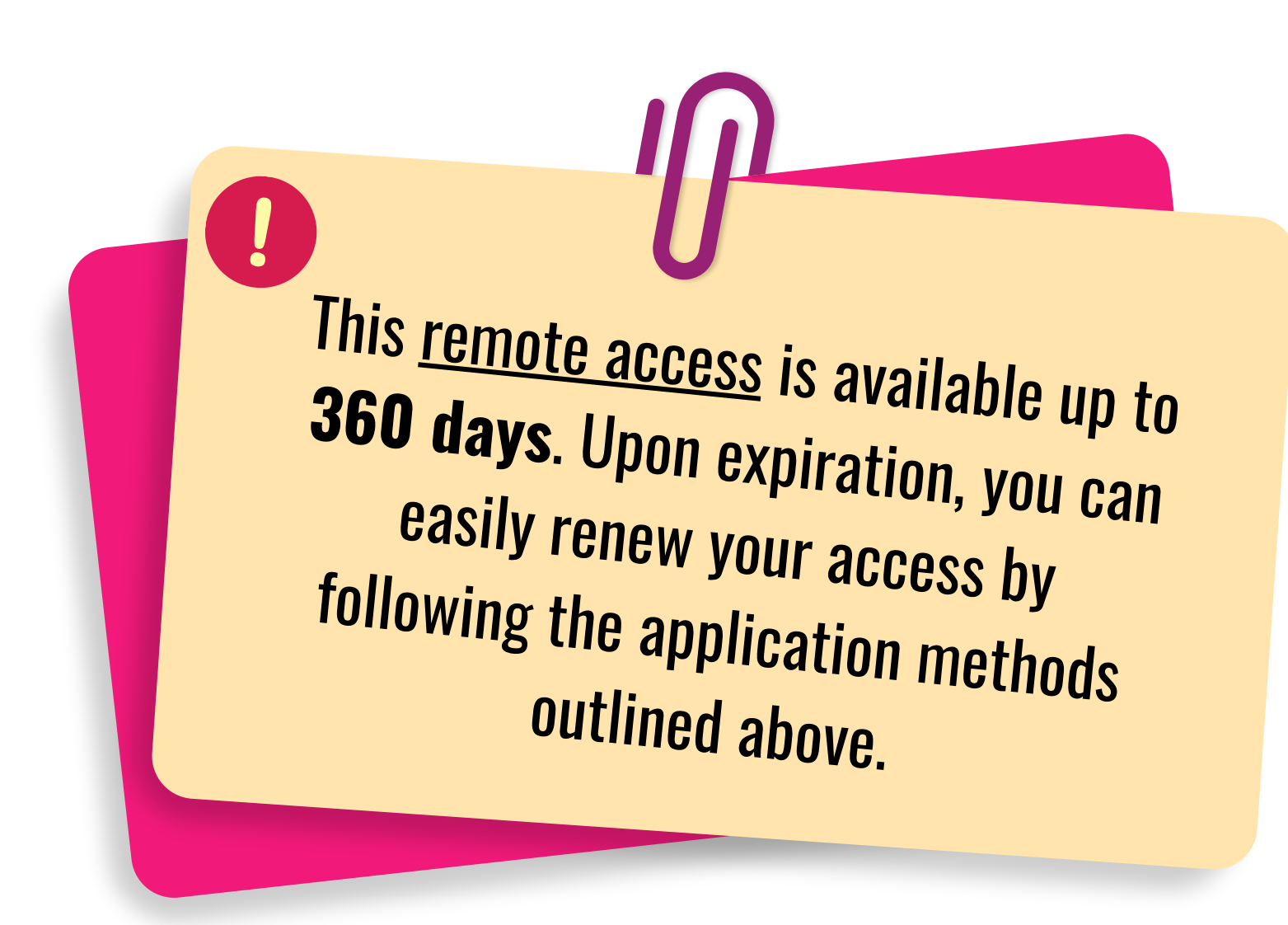

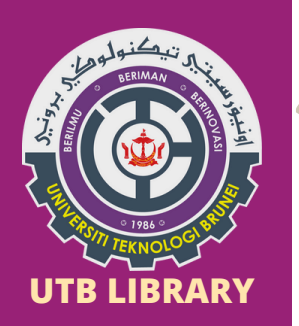

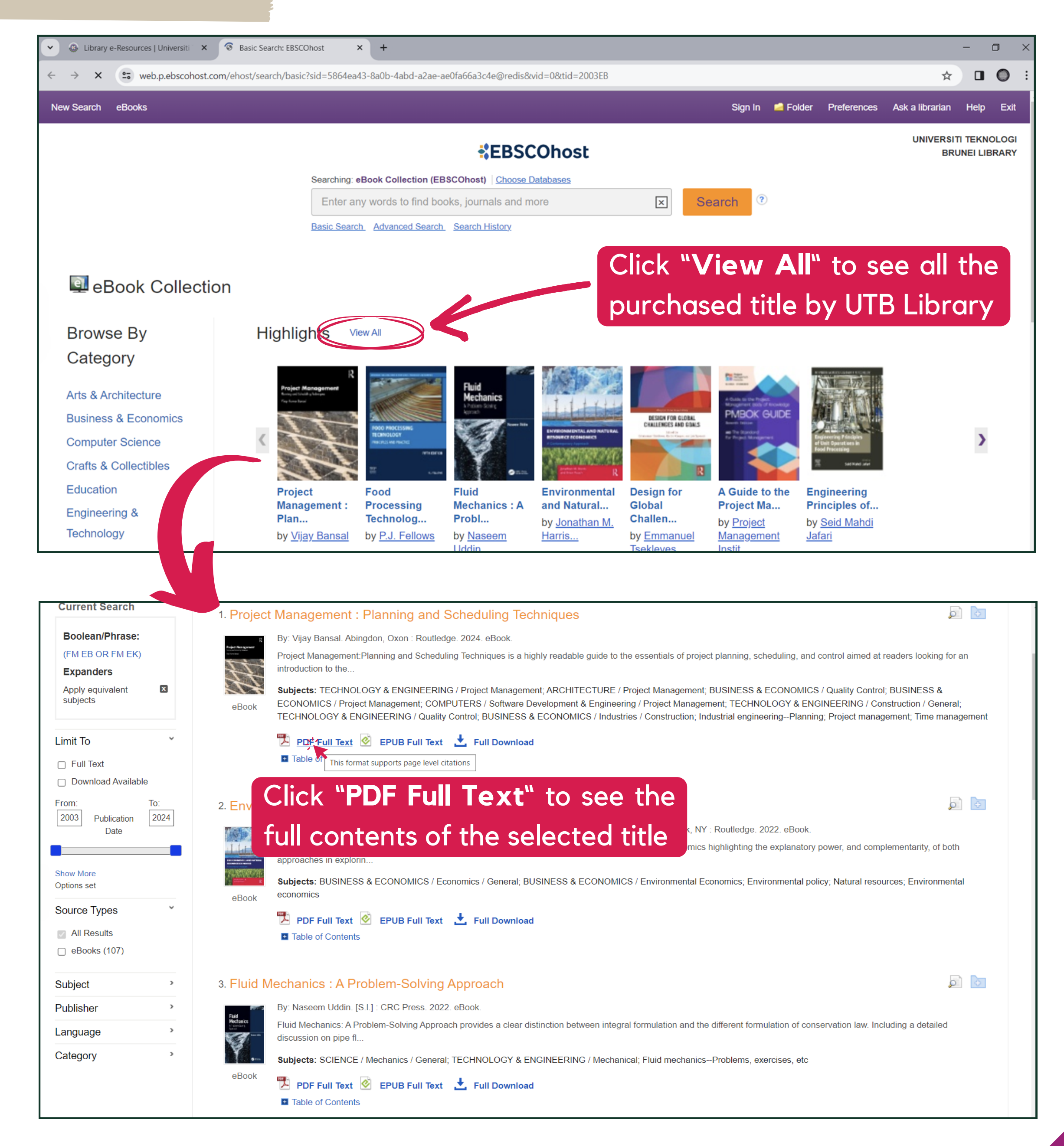